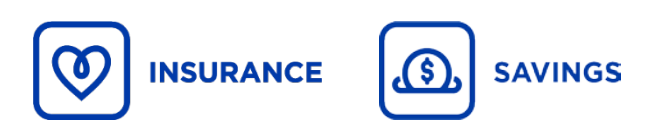

### E-signature | Best practices

- $\geq$ You must use EVO Experience driven to submit our transactions. If e-signature or the transaction is not available, please read the following.
- $\geq$ For savings transactions using *Fundserv*, the existing agreements and criteria remain unchanged.

iA Financial Group has identified the following e-signature tools to be used when e-signature is not available with EVO:

- OneSpan click here to download •
- DocuSign click here to download •
- AdobeSign click here to download •
- FormStack - click here to download

#### Beneficiary change (insurance and savings) and medical authorization

- images below). Otherwise, the request will be returned unprocessed. FormStack **One Span** AdobeSign DocuSign Instruct the client to select the The handwritten signature Make it clear to the client that the Instruct the client to select the draw signature option. process must be selected when handwritten signature must be handwritten signature option. To creating. respected. do so, they must create a free account. eo 2' Field Placement rac fields for each participant onto the documen FIELD SETTINGS 🛔 Jane Doe ~ Standard Fields SZ450Tt1xK8Y **Signature Fields** Signature Alec Initials 🛗 Date ∧ Settings 5 Signature A Text Checkbox O Radio Signature A Full Na Field Name DS Initial Initials Clear All Fields Q john doe L Stamp Signature Block nature Type 📋 Date Signed apture sign < Back > Next Stamp Expected result Expected result **Expected result Expected result** Signature: DocuSigned by: on 2020-04-20118-01-96 SUR E-mail: boivinfrank@gmail.com In Le E7CEB11054A74AB.
- Use one of the authorized e-signature tools above and select the Handwritten Signature option (see the

## ⇒ Other transactions

• The "click to sign" functionality is accepted.

| Expected result                                    |   | Expected result                 |
|----------------------------------------------------|---|---------------------------------|
| E-SIGNED by Jane Doe<br>on 2020-04-01 12:40:49 EDT | x | Mario Tardif<br>92C593203E25483 |

## ⇒ 3 eligibility criteria – E-signature

#### Important - Without this information, the request will be returned unprocessed.

- 1- A **password** (transmitted by email) or an **access code** (transmitted by SMS) must be transmitted to the client to allow him/her to sign in securely.
- 2- The e-signature process summary must be transmitted to iA Financial Group with the electronically signed document. In addition, **it must confirm the first eligibility criterion**, i.e. the use of a password or access code (see Appendix).
- 3- Display of a secure signature confirmation (See red squares in the examples below).

| File      | Edit   | View \      | Windo   | ow Hel       | )       |              |           |           |               |               |          |                  |                                  |          |       |                 |
|-----------|--------|-------------|---------|--------------|---------|--------------|-----------|-----------|---------------|---------------|----------|------------------|----------------------------------|----------|-------|-----------------|
| Hor       | ne     | Tools       |         | F17EA r      | sp - ap | orès.p ×     |           |           |               |               |          |                  |                                  |          |       |                 |
|           |        | $\bowtie$   | Q       | $(\uparrow)$ |         | 1 / 4        | 4         | • @       | $\Theta$      | 97.5%         | •        | L<br>L<br>L<br>L | <b>↓</b><br><b>↓</b><br><b>↓</b> | R.       | <br>P | Q               |
| <u> 1</u> | Signed | and all sig | natures | are valid. I | Docume  | ent was upda | ted after | igning. O | pen Signature | Panel to viev | v the do | cument           | change                           | history. |       | Signature Panel |
| _         |        |             |         |              |         |              |           |           |               |               |          |                  |                                  |          |       |                 |

| File Edit \ | View W    | Vindov  | w Help      |                                                                                                    |             |           |            |       |           |           |           |            |                                                                                                    |      |   |    |                 |
|-------------|-----------|---------|-------------|----------------------------------------------------------------------------------------------------|-------------|-----------|------------|-------|-----------|-----------|-----------|------------|----------------------------------------------------------------------------------------------------|------|---|----|-----------------|
| Home        | Tools     |         | F17EA rsp - | - après.p                                                                                                    | F17E-       | I - Rapp  | ort d      | ×     |           |           |           |            |                                                                                                    |      |   |    |                 |
| 8 🖶         | $\bowtie$ | Q       | 1           | 1 / 1                                                                                                    | k           | 1         | $\Theta$ ( | ÷     | 97.5%     | •         | ЦЦ        | +++<br>+++ | line and the second second sec |      | P | Ø  |                 |
| Certified   | by Adobe  | Sign, a | Document C  | loud solution <a< th=""><th>dobe-sign-o</th><th>ertified@</th><th>adobe.co</th><th>m&gt;, p</th><th>prod-hsm,</th><th>certifica</th><th>ite issue</th><th>d by Ad</th><th>obe CDS</th><th>GCA.</th><th></th><th>Ón</th><th>Signature Panel</th></a<> | dobe-sign-o | ertified@ | adobe.co   | m>, p | prod-hsm, | certifica | ite issue | d by Ad    | obe CDS                                                                                                    | GCA. |   | Ón | Signature Panel |

### Appendix – OneSpan

# How to attach your summary of the electronic signature process with the signed documents

- From the Transactions tab on your home page, download the documents using the 2 download buttons. As it is not possible to attach them, send us the documents in different PDF files :
  - 1. To download the signed documents (see red square 1 in the image)
  - 2. To download the summary of the electronic signature process (see red square 2 in the image)

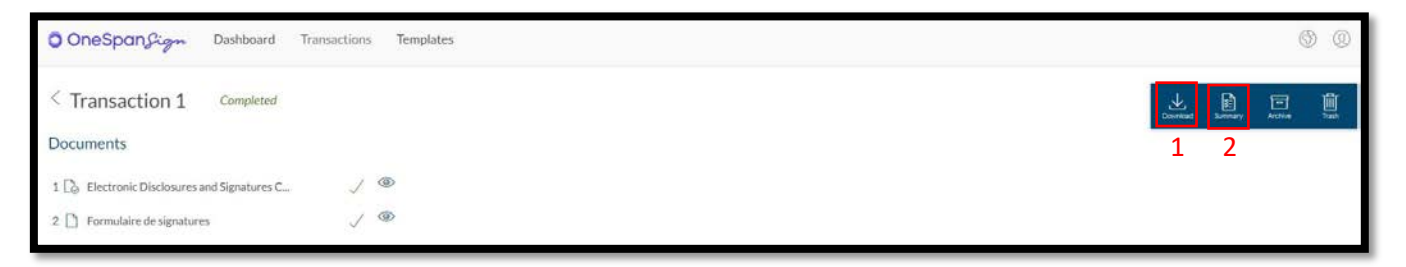

#### Example of an overview of the electronic signature process

| Name:<br>Created:                                                                                                    | Г                                                           | eMivaVS5FomxyBg99G7H0tO8xYY=                        |                           |                                | _                                               |                        | I [             | Fx                    | ample of                                 |
|----------------------------------------------------------------------------------------------------|-------------------------------------------------------------|-----------------------------------------------------|---------------------------|--------------------------------|-------------------------------------------------|------------------------|-----------------|-----------------------|------------------------------------------|
| Completed:                                                                                                    |                                                             | 2020-Apr-28 14:34:27 (GMTZ) GMT Joh                 | Doe View                  | Electronic<br>Disclosures and  | 201 2.10                                        |                        |                 | LA                    | nding by                                 |
| Summary document generat                                                                                                    | ted:                                                        | 2020-Apr-28 14:34:30 (GMT2) GMT                     | Dee Accept                | Consent                        | 207 210 4000                                    | wal-                   |                 | se                    | nuing by                                 |
| Sender:                                                                                                    |                                                             |                                                     | inter inter               | Disclosures and                | 9162                                            | 52er-1d92-             |                 |                       | SMS                                      |
| Name:                                                                                                    |                                                             | Audit Trail:                                        |                           |                                |                                                 | -                      | L               |                       |                                          |
| accp_n_sn@la.ca                                                                                                    |                                                             | Date and Time                                       | Recipier                  | nt Ac                          | tion                                            | Document               | IP              | 0                     | Other                                    |
| Documents:<br>Electronic Disclosures and Sig                                                                                                    | ignatures Consent                                           | 2020-Apr-28 14:34:11 (GMTZ)                         | 3MT John Doe              | Ser                            | nt SMS                                          | N/A                    | 207.134.10      | 02.10 F               | Phone Number:<br>1418                    |
| OneSpan Sign Electronic Evid                                                                                                    | dence Summary                                               | 2020-Apr-28 14:34:24 (GMTZ)                         | GMT John Doe              | SM                             | S                                               | N/A                    | 207.134.10      | 02.10                 |                                          |
| Declalantes                                                                                                    |                                                             |                                                     |                           | Aut                            | thentication                                    | 1                      |                 | I                     |                                          |
| Recipients:                                                                                                    |                                                             |                                                     |                           | Aut                            | thentication                                    |                        |                 |                       |                                          |
| Name:<br>Fmail:                                                                                                    |                                                             |                                                     |                           | Aut                            | thentication                                    |                        |                 |                       |                                          |
| Name:<br>Email:<br>Role:                                                                                                    |                                                             |                                                     |                           | Aut                            | OR                                              |                        |                 |                       |                                          |
| Recipients:<br>Name:<br>Email:<br>Role:<br>ID:                                                                                                    |                                                             |                                                     |                           | Aut                            | OR                                              |                        |                 |                       |                                          |
| Recipients:<br>Name:<br>Email:<br>Role:<br>ID:<br>Name:                                                                                                    |                                                             |                                                     |                           | Aut                            | OR                                              |                        |                 |                       |                                          |
| Recipients:<br>Name:<br>Email:<br>Role:<br>ID:<br>Name:<br>Email:                                                                                                    |                                                             |                                                     |                           | Aut                            | OR                                              |                        |                 |                       |                                          |
| Recipients:<br>Name:<br>Email:<br>Role:<br>ID:<br>Name:<br>Email:<br>Role:                                                                                                    |                                                             | Date and Time                                       | Recipie                   | nt Act                         | OR                                              | Document               | IP              |                       | Other                                    |
| Recipients:<br>Name:<br>Email:<br>Role:<br>ID:<br>Name:<br>Email:<br>Role:<br>ID:<br>Electrolic Disclosures and Si                                                                                                    | imaturas Consont                                            | Date and Time                                       | Recipie                   | nt Ac                          | OR                                              | Document               | IP              |                       | Other                                    |
| Recipients:<br>Name:<br>Email:<br>D:<br>Name:<br>Email:<br>Role:<br>ID:<br>Electronic Disclosures and Si<br>E17E-1                                                                                                    | gnatures Consent                                            | Date and Time                                       | Recipie                   | nt Au                          | OR<br>ction                                     | Document<br>N/A        | IP<br>207.134.1 | 02.10                 | Other                                    |
| Recipients:<br>Name:<br>Enail:<br>D:<br>Name:<br>Email:<br>Role:<br>ID:<br>Electronic Disclosures and Si,<br>F17E-1                                                                                                    | gnatures Consent                                            | Date and Time<br>2020-Jun-02 10:16:19 (GMT-0<br>EDT | Recipie<br>4:00) John Doe | nt Aut                         | OR<br>ction<br>uestion And                      | Document               | IP<br>207.134.1 | 02.10                 | Other                                    |
| Name:<br>Email:<br>Email:<br>ID:<br>Name:<br>Email:<br>Role:<br>ID:<br>Electronic Disclosures and Si<br>F17E-1<br>Audit Trail:                                                                                                    | gnatures Consent                                            | Date and Time<br>2020-Jun-02 10:16:19 (GMT-0<br>EDT | Recipie                   | nt Act                         | Ction<br>Lestion And<br>Issuer                  | Document               | IP<br>207.134.1 | 02.10                 | Other                                    |
| Recipients:<br>Name:<br>Email:<br>ID:<br>Name:<br>Email:<br>Role:<br>Electronic Disclosures and Si,<br>F17E-1<br>Audit Trail:<br>Date and Time                                                                                       | gnatures Consent                                            | Date and Time<br>2020-Jun-02 10:16:19 (GMT-0<br>EDT | Recipie<br>4:00) John Doe | nt Act                         | Ction<br>Jestion And<br>Iswer<br>thentication   | Document<br>N/A        | IP<br>207.134.1 | 02.10                 | Other                                    |
| Recipients:<br>Name:<br>Email:<br>Role:<br>ID:<br>Name:<br>Email:<br>Role:<br>ID:<br>Electronic Disclosures and Si,<br>F17E-1<br>Audit Trall:<br>Date and Time<br>2020-Apr-28 14:34:11 (GMT2) GMT                                    | ignatures Consent<br>Recipient A<br>John Doe S              | Date and Time<br>2020-Jun-02 10:16:19 (GMT-0<br>EDT | Recipie<br>4:00) John Doe | nt Aut                         | Ction<br>Jestion And<br>Iswer<br>Ithentication  | <b>Document</b><br>N/A | IP<br>207.134.1 | 02.10<br>Exar         | Other                                    |
| Recipients:<br>Name:<br>Email:<br>Role:<br>ID:<br>Name:<br>Email:<br>Role:<br>ID:<br>Electronic Disclosures and Si,<br>F17E-1<br>Audit Trall:<br>Date and Time<br>2020-Apr-28 14:34:11 (GMT2) GMT<br>2020-Apr-28 14:34:24 (GMT2) GMT | gnatures Consent<br>Recipient A<br>John Doe S<br>John Doe S | Date and Time<br>2020-Jun-02 10:16:19 (GMT-C<br>EDT | Recipie<br>4:00) John Doe | Aut<br>nt Ac<br>Qu<br>An<br>Au | Ction<br>Jestion And<br>Iswer<br>Ithentication  | <b>Document</b><br>N/A | IP<br>207.134.1 | 02.10<br>Exar         | Other<br>mple of                         |
| Recipients:<br>Name:<br>Email:<br>Role:<br>ID:<br>Name:<br>Email:<br>Role:<br>ID:<br>Electronic Disclosures and Si<br>F17E-1<br>Audit Trail:<br>Date and Time<br>2020-Apr-28 14:34:24 (GMT2) GMT<br>2020-Apr-28 14:34:24 (GMT2) GMT  | Recipient A<br>John Doe S<br>John Doe S                     | Date and Time<br>2020-Jun-02 10:16:19 (GMT-0<br>EDT | Recipie<br>4:00) John Doe | Aut<br>nt Ac<br>Qu<br>An<br>Au | Ction<br>Justion And<br>Isswer<br>Ithentication | <b>Document</b><br>N/A | IP<br>207.134.1 | 02.10<br>Exar<br>seno | Other<br>mple of<br>ding by              |
| Recipients:<br>Name:<br>Email:<br>Role:<br>ID:<br>Name:<br>Email:<br>Role:<br>ID:<br>Electronic Disclosures and Si<br>F17E-1<br>Audit Trail:<br>Date and Time<br>2020-Apr-28 14:34:24 (GMT2) GMT<br>2020-Apr-28 14:34:24 (GMT2) GMT  | Recipient A<br>John Doe S<br>John Doe S<br>John Doe S<br>A  | Date and Time<br>2020-Jun-02 10:16:19 (GMT-0<br>EDT | 4:00) John Doe            | Aut<br>nt Ac<br>Qu<br>An<br>Au | Ction<br>uestion And<br>uswer<br>thentication   | <b>Document</b><br>N/A | IP<br>207.134.1 | 02.10<br>Exar<br>seno | Other<br>mple of<br>ding by<br>on - Answ |

## Appendix – DocuSign

## How to attach your summary of the electronic signature process with the signed documents

- 1- From your home page, click on the Admin tab, then on Signing Settings (in the left pane).
- 2- **The first time only**: In the Envelope Delivery section, click on the option Attach certificate of completion to envelope (See red square 1st image).
- 3- Each time: When downloading the document, select the option Combine all PDFs into one file. This way, your summary of the electronic signature process will be attached to the signed document (See red square 2nd image).

| Envelope Delivery                            |
|----------------------------------------------|
| Attach documents to completion email         |
| Attach certificate of completion to envelope |
| DOWNLOAD                                     |
| Select which files you want to download:     |
| I All 2 files                                |
| I Document 1 PDF                             |
| Certificate of Completion 1 PDF              |
| Combine all PDFs into one file               |
|                                              |
| DOWNLOAD CANCEL                              |
|                                              |

#### Example of an overview of the electronic signature process

| Certificate Of Completion<br>Envelope Id: 2E395DF5E72F455E80E26<br>Subject: Veuillez signer avec DocuSign :<br>Source Envelope:<br>Document Pages: 4<br>Certificate Pages: 4 | 1248607346F5<br>F17E-1.pdf<br>Signatures: 1<br>Initials: 0                                                        | Status: Completed<br>Envelope Originator:<br>Francois Bolvin                                                         | Confirmation -<br>Password transmitted to<br>the client to allow<br>him/her to sign securely. |
|----------------------------------------------------------------------------------------------------|----------------------------------------------------------------------------------------------------|----------------------------------------------------------------------------------------------------|-----------------------------------------------------------------------------------------------|
| AutoNav: Enabled<br>Envelopeld Stamping: Enabled<br>Time Zone: (UTC-08:00) Pacific Time (US                                                                                  | S & Canada)                                                                                                    | IP Address: 207.134.102.10                                                                                           |                                                                                               |
| Record Tracking<br>Status: Original<br>5/6/2020 9:15:19 AM                                                                                                    | Holder: Francois Boivin                                                                                           | Location: DocuSign                                                                                                   |                                                                                               |
| Signer Events<br>John Doe<br>Security Level: Email, Account Auther                                                                                                    | Signer Even                                                                                                    | ts                                                                                                    | Signature                                                                                     |
| (None), Access Code                                                                                                    | John Doe                                                                                                    |                                                                                                    | DocuSigned by:                                                                                |
| Electronic Record and Signature D<br>Accepted: 5/6/2020 9:17:40 AM<br>ID: 83ff5c0e-afb1-45ba-bacc-8436                                                                       | @gm                                                                                                    | ail.com                                                                                                    | Shu - Ze                                                                                      |
| In Person Signer Events<br>Editor Delivery Events<br>Agent Delivery Events                                                                                                   | Security Level: E<br>(None), Access                                                                               | Email, Account Authentica<br>Code                                                                                    | ition                                                                                         |
| Intermediary Delivery Events                                                                                                    | Status                                                                                                    | Timestamp                                                                                                    |                                                                                               |
| Certified Delivery Events                                                                                                    | Status                                                                                                    | Timestamp                                                                                                    |                                                                                               |
| Carbon Copy Events                                                                                                    | Status                                                                                                    | Timestamp                                                                                                    |                                                                                               |
| Witness Events                                                                                                    | Signature                                                                                                    | Timestamp                                                                                                    |                                                                                               |
| Notary Events                                                                                                    | Signature                                                                                                    | Timestamp                                                                                                    |                                                                                               |
| Envelope Summary Events<br>Envelope Sent<br>Certified Delivered<br>Signing Complete<br>Complete<br>Payment Events<br>Electronic Record and Signatu                           | Status<br>Hashed/Encrypted<br>Security Checked<br>Security Checked<br>Security Checked<br>Status<br>re Disclosure | Timestamps<br>5/6/2020 9:16:50 AM<br>5/6/2020 9:17:40 AM<br>5/7/2020 5:12:44 AM<br>5/7/2020 5:12:44 AM<br>Timestamps |                                                                                               |

## Appendix – AdobeSign

## How to attach your summary of the electronic signature process with the signed documents

- 1- From your home page, click on the Account tab, then on Global Settings in the left pane.
- 2- In the Attach audit report to documents option, click on Attach current audit report to documents when downloaded from the Manage page (See red square in the image).

| Atta | ch audit report to documents                                                       |
|------|------------------------------------------------------------------------------------|
| Wh   | en sending the final "Signed Document" email, the audit report should be attached: |
| 0    | Never 🛛                                                                            |
| 0    | For Sender Only                                                                    |
| ۲    | Always                                                                             |
|      | Attach current audit report to documents when downloaded from the Manage page      |

### Example of an overview of the electronic signature process

| Final Audit Repor                                                                                                    | t                                                                                                    | 2020-05-08                                                        |                                                                  |
|----------------------------------------------------------------------------------------------------|----------------------------------------------------------------------------------------------------|-------------------------------------------------------------------|------------------------------------------------------------------|
| Created:                                                                                                    | 2020-05-08                                                                                                    |                                                                   |                                                                  |
| By:                                                                                                    | Francois Boivin ( <b>1990)</b> ( <b>1990)</b> ( <b>1990)</b> ( <b>1990)</b>                                                                                                    |                                                                   |                                                                  |
| Status:                                                                                                    | Signed                                                                                                    |                                                                   |                                                                  |
| Transaction ID:                                                                                                    | CBJCHBCAABAA5_75MMQvNVjp2wHB4_QSZATCX-Vfv_gk                                                                                                    |                                                                   |                                                                  |
|                                                                                                    | TISTORY<br>eated by Francois Boivin @@ia.ca)<br>7:11 PM GMT- IP address: 207.134.102.10<br>nailed to John Doe @@gmail.com) for signature                                                                                                    |                                                                   |                                                                  |
| <ul> <li>Document cre<br/>2020-05-08 - 7:3</li> <li>Document en<br/>2020-05-08 - 7:3</li> <li>Email viewed<br/>2020-05-08 - 7:3</li> <li>John Doe</li> <li>2020-05-08 - 7:3</li> </ul> | FIISTOFY         eated by Francois Boivin       @ia.ca)         7:11 PM GMT- IP address: 207.134.102.10         mailed to John Doe       @gmail.com) for signature         7:30 PM GMT         by John Doe       @gmail.com)         7:35 PM GMT- IP address: 66.102.8.98         @gmail.com) entered valid password.         7:56 PM GMT | Example of<br>sending by<br>email                                 | Confirm                                                          |
| <ul> <li>Document cre<br/>2020-05-08 - 7:3</li> <li>Document en<br/>2020-05-08 - 7:3</li> <li>Email viewed<br/>2020-05-08 - 7:3</li> <li>John Doe 2020-05-08 - 7:3</li> </ul>          | TISTOFY eated by Francois Boivin @@ia.ca) 7:11 PM GMT- IP address: 207.134.102.10  nailed to John Doe @@gmail.com) for signature 7:30 PM GMT  by John Doe @@gmail.com) 7:35 PM GMT- IP address: 66.102.8.98  @@gmail.com) entered valid password. 7:56 PM GMT  CR                                                                         | Example of<br>sending by<br>email                                 | Confirm<br>Passwo<br>Access<br>transmit<br>the clie              |
| <ul> <li>Document cre<br/>2020-05-08 - 7:3</li> <li>Document en<br/>2020-05-08 - 7:3</li> <li>Email viewed<br/>2020-05-08 - 7:3</li> <li>John Doe<br/>2020-05-08 - 7:3</li> </ul>      | TISTOFY eated by Francois Boivin @@ia.ca) 7:11 PM GMT- IP address: 207.134.102.10  nailed to John Doe @@gmail.com) for signature 7:30 PM GMT  by John Doe @@gmail.com) 7:35 PM GMT- IP address: 66.102.8.98  @@gmail.com) entered valid password. 7:56 PM GMT  COR                                                                        | Example of<br>sending by<br>email<br>using the phone number +X XX | Confirm<br>Passwo<br>Access<br>transmit<br>the clie<br>allow him |

(Password send by email or access code by SMS)

## Appendix – FormStack

# How to attach your summary of the electronic signature process with the signed documents

No action is required because the summary of the electronic signature process is automatically attached to the signed documents.

### Example of an overview of the electronic signature process

| Document Reference : c18fdd14-felf-433<br>Document Title : test1<br>Document Region : Northern Virginia<br>Sender Name : François Boivin<br>Sender Email : @gmail<br>Total Document Pages : 4<br>Secondary Security : Required<br>Participants | 5-8a14-1d3dff27c230<br>.com                                                                                                    |
|----------------------------------------------------------------------------------------------------|----------------------------------------------------------------------------------------------------|
| 1. Jane Doe (                                                                                                    | )                                                                                                    |
| Dc                                                                                                    | cument History                                                                                                    |
| Timestamp                                                                                                    | Description                                                                                                    |
| 05/11/2020 13:20PM UTC                                                                                                    | Document sent by François Boivin                                                                                                    |
| 05/11/2020 13:20PM UTC                                                                                                    | Email sent to François Boivin ( <b>estation</b> @gmail.com).                                                                                                    |
| 05/11/2020 13:20PM UTC                                                                                                    | Email sent to Jane Doe ( @ia.ca).                                                                                                    |
| 05/11/2020 13:20PM UTC                                                                                                    | Jane Doe ( <b>entropy de la compassion de la compassion de l</b> |
| 05/11/2020 13:21PM UTC                                                                                                    | Jane Doe ( <b>Part Second</b> Gia.ca) entered a valid<br>password.<br>207.134.102.10                                                                                                    |
| 05/11/2020 13:21PM UTC                                                                                                    | Document viewed by Jane Doe ( @ia.ca).<br>207.134.102.10<br>Mozilla/5.0 (Windows NT 10.0; WOW64) AppleWebKit/537.36<br>(KHTML, like Gecko) Chrome/78.0.3904.97 Safari/537.36                                                                                                    |
| 05/11/2020 13:21PM UTC                                                                                                    | Jane Doe ( <b>entropy of the set of the set of </b> |
| Confirmation -<br>ord transmitted to the client to allow<br>him/her to sign securely.                                                                                                    | of service and to do business electronically with<br>François Boivin ( Segmail.com).<br>207.134.102.10<br>Mozilla/5.0 (Windows NT 10.0; WOW64) AppleWebKit/537.36<br>(KHTML, like Gecko) Chrome/78.0.3904.97 Safari/537.36                                                                                                    |
| 05/11/2020 13:21PM UTC                                                                                                    | Signed by Jane Doe ( all all all all all all all all all a                                                                                                    |